## HOE KAN IK MIJN ÉÉNMALIGE CODE (TOTP) RESETTEN?

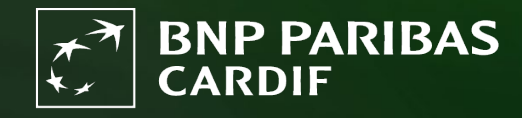

The insurer for a changing world

#### Je Finagora account is gelinkt aan de authenticator app op je oud toestel en je wilt je éénmalige code (TOTP) resetten?

STAP 1 t/m 4 kan enkel als je nog toegang hebt tot je oude toestel! Heb je geen toegang tot je oude toestel, vraag jouw kantoorbeheerder of <u>BNP</u> <u>Paribas Cardif</u> om je éénmalige code (TOTP) te resetten. Volg dan <u>STAP 5</u>.

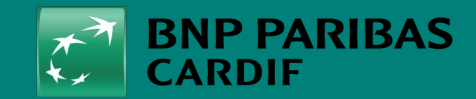

The insurer for a changing world

Ga naar Finagora en klik op '**inloggen**'.

| Welkom op Finagora, de interact                                                                                                    | ieve extranetsite van BNP Paribas Cardif                                                                                                    | Voorstelling simulatie                                                                                                    |
|----------------------------------------------------------------------------------------------------|----------------------------------------------------------------------------------------------------|----------------------------------------------------------------------------------------------------|
| Op deze site kunt u overgaan tot de onl<br>online onderschrijving van een contract.<br>zoals commissieborderellen en producti<br>op deze site ook het laatste nieuws ove | ne berekening van de premie voor uw klant en u kunt eveneens overgaan tot d<br>Tevens is deze site de weg naar uw financiële en administratieve overzichten<br>e Informatie. Deze kunt u online inzien en downloaden. Vanzelfsprekend vindt u<br>r onze producten en kunt u diverse belangrijke bestanden downloaden. | e U wenst een meer gedetailleerde berekening<br>van de premie voor uw klant ? Of u wenst oo<br>bijkomende waarborgen toe te voegen ? Ga<br>dan via onderstaande knop 'een volledige<br>simulatie starten' naar onze uitgebreide tool.<br>U dient hiervoor wel eerst in te loggen. |
| Een snelle simulatie maken                                                                                                    |                                                                                                    | EEN VOLLEDIGE SIMULATIE STARTEN                                                                                                    |
|                                                                                                    | Alle velden zijn verplicht, tenzij anders aangegev                                                                                                    | Voorstelling onderschrijving                                                                                                    |
| Aantal te verzekeren<br>Aantal te verzekeren<br>personen<br>Date de naissance :                                                                                          | ∩ personen<br>○ 2<br>Roker ○ Ja ● Nee ௵                                                                                                    | U wenst onmiddellijk een polis voor uw klant<br>te onderschrijven, zonder eerst een simulatie<br>van de premie te maken ? Kilk dan op 'een<br>onderschrijvingdossier aanmaken en vul<br>onmiddellijk alle gegevens van uw klant in.<br>DEZE OFFERTE ONDERSCHRIJVEN                |
| Details krediet                                                                                                    |                                                                                                    |                                                                                                    |
| Te verzekeren kapitaal                                                                                                    | € Duurtijd maand(en)                                                                                                    |                                                                                                    |
| Opnameperiode<br>(Optioneel): 0                                                                                                    | Jaarlijkse %<br>interestvoet:                                                                                                    |                                                                                                    |
| Type tarief Gewa                                                                                                    | arborgd gedurende de eerste drie jaar van het contract                                                                                                    |                                                                                                    |
|                                                                                                    |                                                                                                    |                                                                                                    |

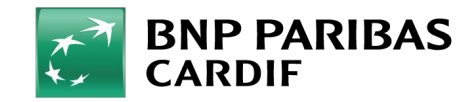

24/04/2025 3

**Classification : Internal** 

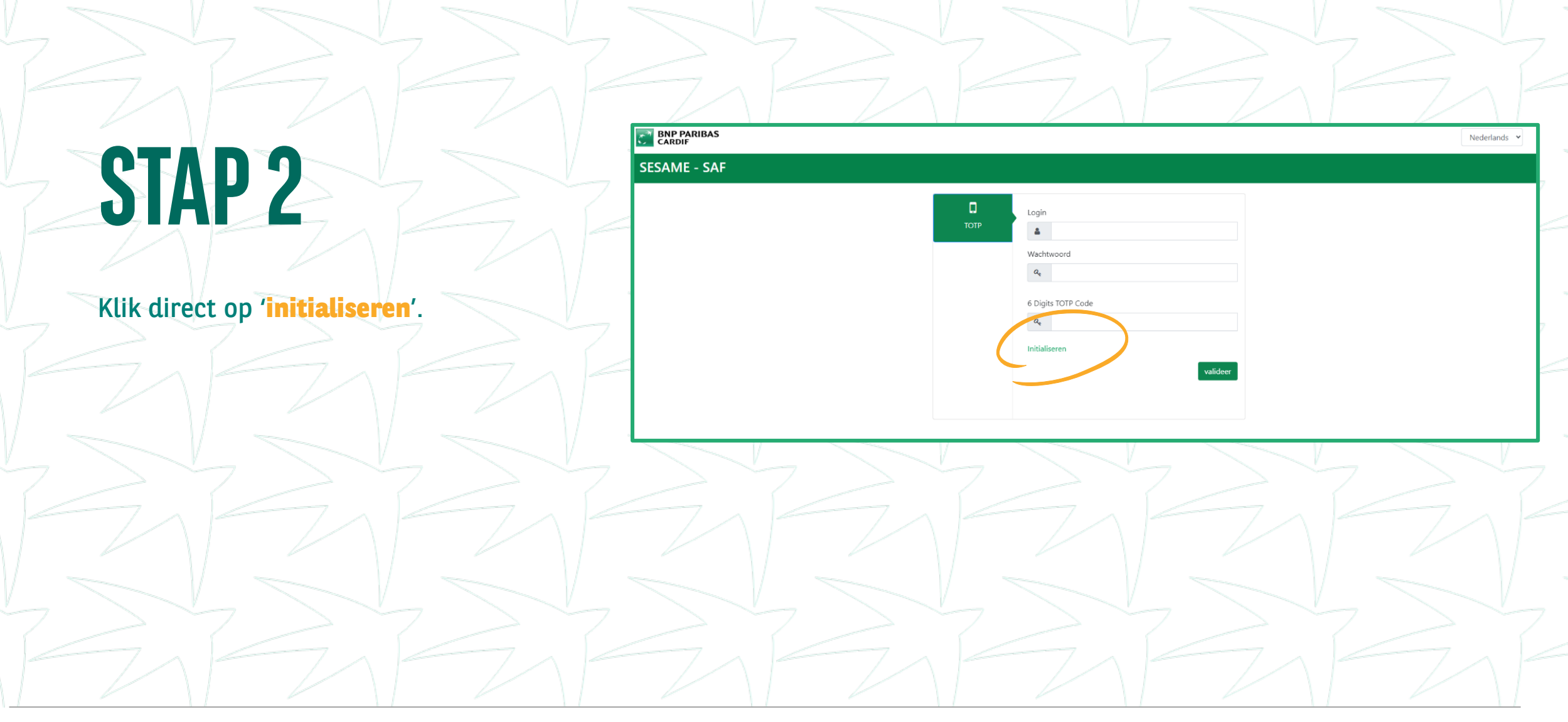

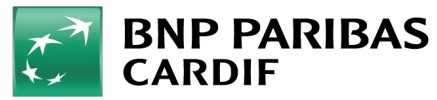

- Klik op 'reset TOTP' en vul onderstaande velden in:
- LOGIN: je e-mailadres
- WACHTWOORD: je Finagora-wachtwoord.
- TYPE ACCOUNT: selecteer 'TIERS'.
- TOTP code: voer de weergegeven code op jouw authenticatie-app in.

Klik dan op 'login'

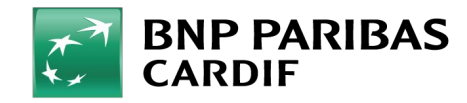

SESAME - SAF

TOTP Initialiserer

D Reset wachtwoord

Reset TOTP

ander

Menu A Home

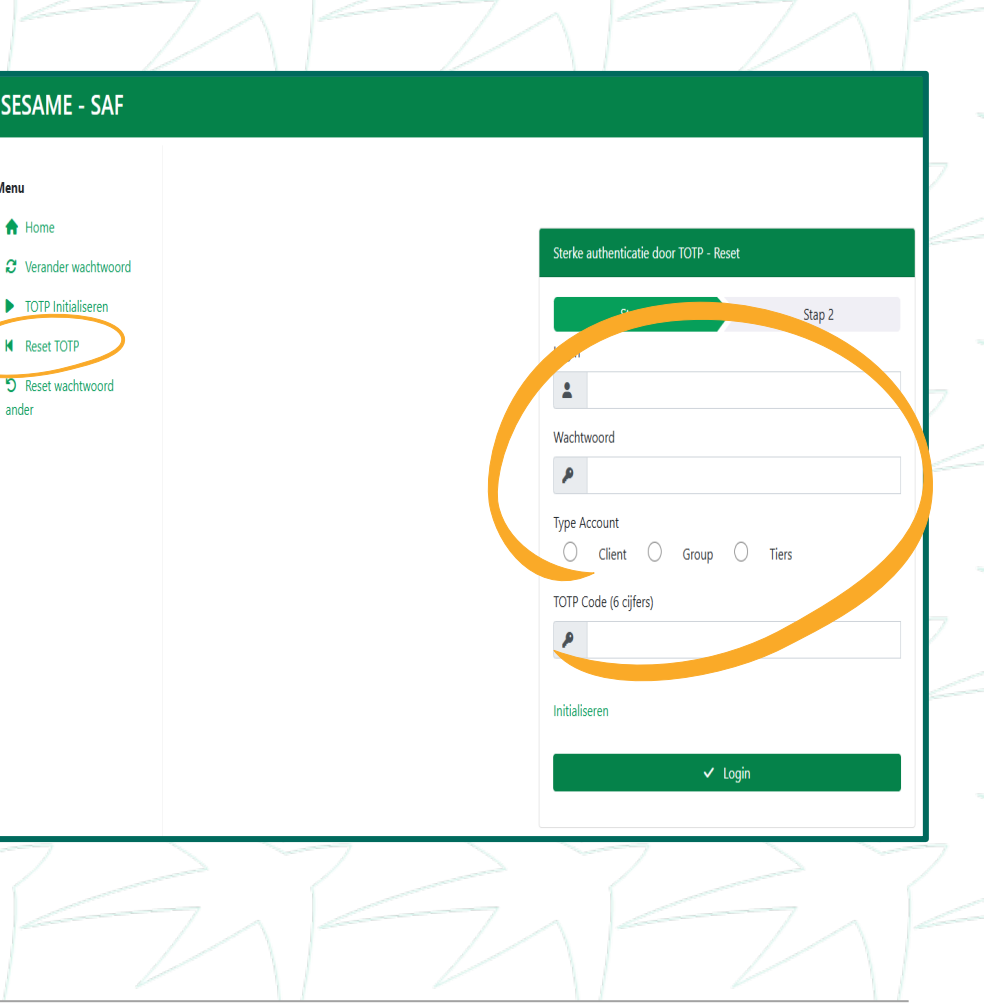

Finagora is niet meer gelinkt aan de authenticator app op je oude toestel. Je kan nu de éénmalige code (TOTP) opnieuw instellen. Volg stap 5 t/m 7.

| trong Authentication By TOT | P - Reset         |        |  |
|-----------------------------|-------------------|--------|--|
| Stap 1                      |                   | Stap 2 |  |
|                             |                   |        |  |
| Ge                          | eslaago           | k      |  |
| Uw TC                       | )TP code is geres | set    |  |
|                             | Terug             |        |  |
|                             |                   |        |  |

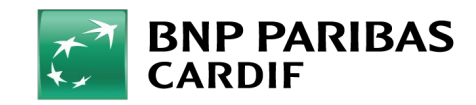

- Klik op '**TOTP Initialiseren**' om de éénmalige code (TOTP) in te stellen en vul onderstaande velden in:
- LOGIN: je e-mailadres
- WACHTWOORD: je Finagora-wachtwoord
- TYPE ACCOUNT: selecteer 'TIERS'.
- Klik vervolgens op 'Login'.

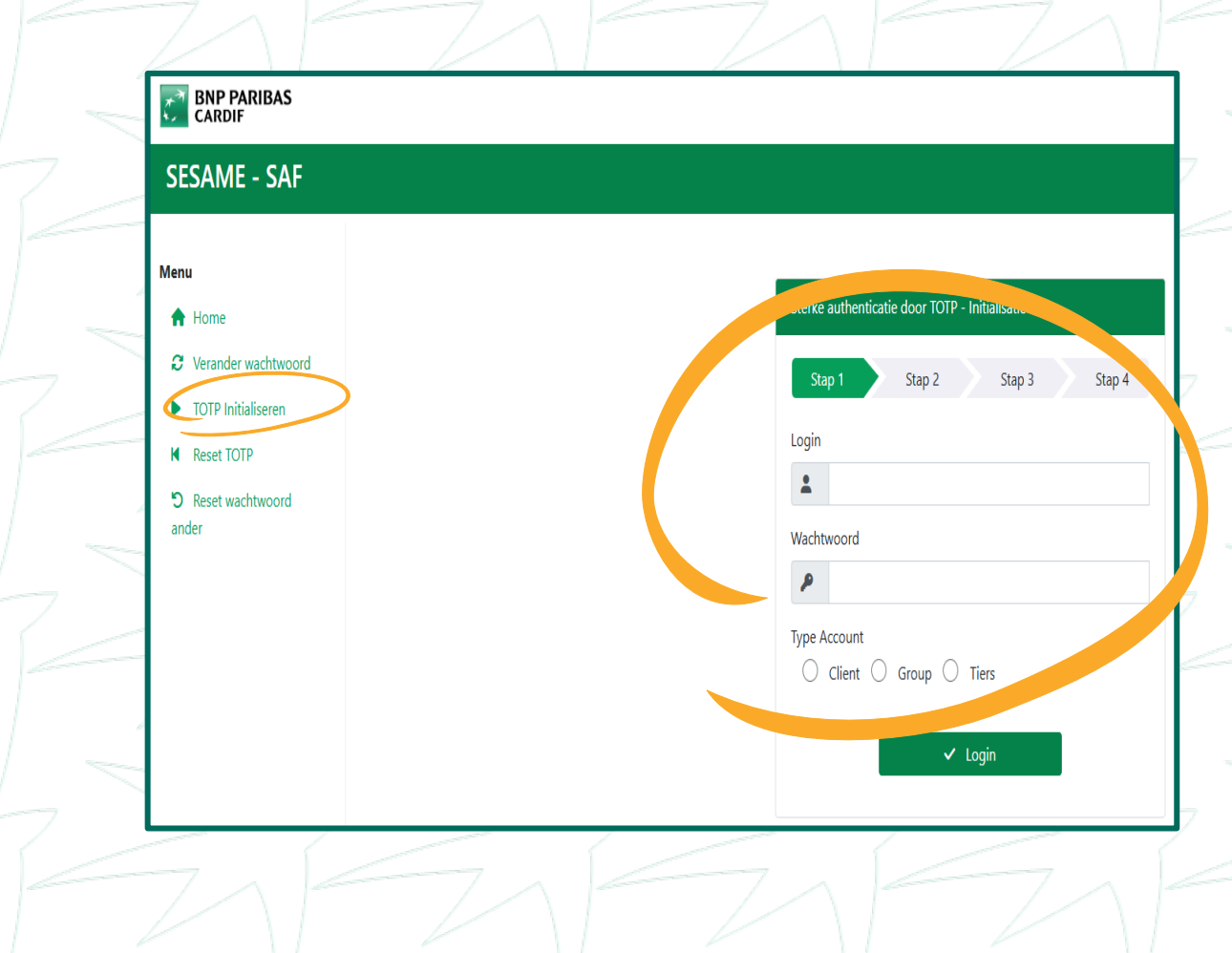

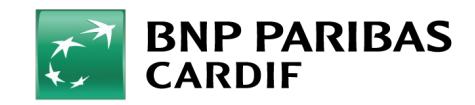

Beantwoord de '**beveiligingsvraag**' die je bij het activeren van je account hebt ingesteld. Klik vervolgens op '**VOLGENDE**'.

**Tip: weet je het antwoord niet meer?** Neem dan contact op met je kantoorbeheerder of met BNP Paribas Cardif. Zij kunnen je beveiligingsvraag dan opnieuw resetten. Bij het initialiseren van de TOTP maak je een nieuwe beveiligingsvraag aan.

#### Sterke authenticatie door TOTP-Initialisatie Stap 1 Stap 2 Stap 3 Stap 4 Deze applicatie vereist een extra authenticatie, middels TOTP. Hiervoor dient u in de volgende 3 stappen in het TOTP initialisatie proces te doorlopen. Ook dient u hiervoor een authenticatietool te installinen, geer a.u.p. a. poord op uw geheime vra jan Bear woord uw geheime vraag om het wachtwoord opnicuw in te st lien Wat is de naam van uw eerste knuffeldier? \*Dit is een verplicht veld Volgende > ♦ Annuleer

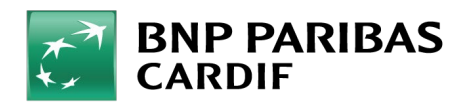

Scan de QR-code met jouw authenticator app of voer de code manueel in.

Zodra de authenticator-app met Finagora is gelinkt zie je een code van 6 cijfers. Deze is 30 seconde geldig.

Voer deze code in bij in het veld '**TOTP**code'. Klik vervolgens op '**Valideer**'.

| Sterke auther                                 | nticatie door TOTP - II                                             | nitialisatie                                    |                            |
|-----------------------------------------------|---------------------------------------------------------------------|-------------------------------------------------|----------------------------|
| Stap 1                                        | Stap 2                                                              | Stap 3                                          | Stap 4                     |
| Indier geïnstalle                             | u nog geen Authent<br>erd heeft, doet u dat a                       | icatie tool gedownloa<br>alsnog                 | ad en                      |
| Als u een Aut<br>gebruikt, sca<br>uw smartpho | thenticatietool op uw<br>n dan de QR code via<br>ne                 | smartunone<br>de comera op                      |                            |
| Indien u geer<br>regel in uw a                | n gebruik maakt van e<br>uthenticatietool                           | een smartphone, kop                             | ieer i in deze             |
| 653TZUCR                                      | NBTIAJA7                                                            |                                                 | Ê                          |
| Corge<br>het geval                            | ervoor dat uw authen<br>van 3 mislukte poging<br>noeten inna "seren | ticatietool is gesynch<br>gen zult u uw authent | roniseerd. In<br>tatietool |
| Vul de TOTP<br>configuratie                   | code in zoals weergeg<br>af te ronden                               | geven in uw authentio                           | catietool om de            |
| *TOTP code                                    |                                                                     |                                                 |                            |
| тот                                           | P Code                                                              |                                                 |                            |
| *Dit is een ve                                | rplicht veld                                                        |                                                 |                            |
| ~                                             | Valideer                                                            | 🛇 An                                            | nuleer                     |

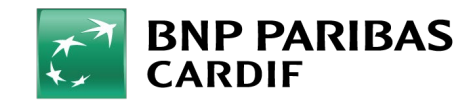

#### Je authenticator-app is gekoppeld! Ga naar Finagora om in te loggen.

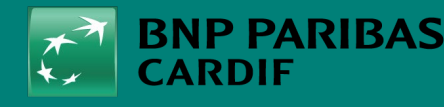

The insurer for a changing world

24/04/2025 10

Classification : Interna